### 機能追加·改善概要

- ① ログイン後の初期画面(注文履歴画面)について、現在レンタル中の注文情報が自動的に表示されます。
- ② Web会員専用ご注文サイトからのご注文以外のレンタル情報も表示されるようになります。
- ③ ご注文に対する納品書をダウンロードできます。
- ④ レンタル中商品に付属する証明書(校正証明書・試験成績書・トレーサビリティ等)をダウンロードできます。
- ⑤ レンタル商品に付属する構成品の名称および定数が、画面上で確認できます。
- ⑥ レンタル商品に付属するマニュアル・資料等がダウンロードできます。

※ダウンロードできる帳票類はPDF形式になります。また、一部zip形式で圧縮しているものもございますので、 閲覧・解凍に必要なアプリ等は、お手数ですがお客様ご自身でご用意ください。

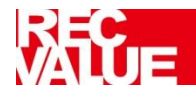

### ①,②注文履歴画面表示の仕様変更

#### <u>注文履歴画面</u>

|                | 見積・注文                            | 注文履歴                                       | 見積履歴                        | お客様情報                                        | よくあ                           | あるご質問 |
|----------------|----------------------------------|--------------------------------------------|-----------------------------|----------------------------------------------|-------------------------------|-------|
| ※「新規会          | タブ」や「新規ウィンド                      | ウ」を複数開いてのご利用は、                             | 誤注文に繋がる可能性が                 | がございますので、お控えく                                | ください。                         |       |
| į              | 注文検索                             | <u>注文商品検索</u>                              |                             |                                              |                               |       |
|                | 注文番号                             |                                            | お客様注文番号                     |                                              |                               |       |
|                | 注文日                              | <b>ii</b> ~                                |                             | 「注文状態                                        | : レンタルロ                       | 「「「   |
|                | (                                |                                            |                             | 検索済の画                                        | 画面表示が                         | デフォ   |
|                | 注文状態                             | レンタル中 く                                    |                             | ― ルトになりま                                     | した。                           |       |
|                | 注又状態                             | レンタル中            レンタル中                     | 検索                          | ー_ ルトになりま                                    | した。                           |       |
| 全1件 <b>1</b> 0 | 注 <b>又</b> 状態                    | レンタル中<br>~                                 | 検索                          | ー ルトになりま                                     | もした。                          |       |
| 全1件 10         | 注文状態<br>注文番号 △ ▽                 | レンタル中<br>・<br>お客様注文番号 △ マ                  | 検索<br>注文日 △ ▼               | ルトになりま                                       | Fした。<br>7日 (最遅)               |       |
| 全1件 10<br>No.  | 注文<br>注文<br>番号 △ ▽               | レンタル中                                      | 検索<br>注文日 △ ▼               | ルトになりま<br>開始日 ~ 終<br>レンタル期間 (最長)             | Fした。<br>7日 (最遅)<br>注文状態       |       |
| 全1件 10<br>No.  | 注文状態<br>注文番号 △ マ<br>202201100217 | レンタル中<br>×<br>お客様注文番号 △ マ<br>工事名<br>CC1234 | 検索<br>注文日 △ ▼<br>2022/01/07 | ルトになりま<br>開始日~終<br>レンタル期間(最長)<br>2022/01/12~ | F日 (最遅)<br>注文状態<br>2022/12/31 |       |

①ログイン後に表示される、注文履歴画面について、従来、「検索」ボタンを押してご注文情報を表示する必要がありましたが、自動でレンタル中のご注文情報が表示されるようになりました。

なお、それに伴い「注文状態」の初期表示がレン タル中に変更になります。

※「注文検索」タブ、「注文商品検索」タブ共通の動作になります。

②Web会員専用ご注文サイトからのご注文以外の情報(どこでも"me"REC等の「健康・安全見 守りサービス」や、ビジネスホン、FAX等の「情報 機器レンタル」など)も表示されるようになります。

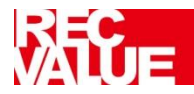

### ③ 納品書ファイルのダウンロード機能追加

### <u>注文履歴画面</u>

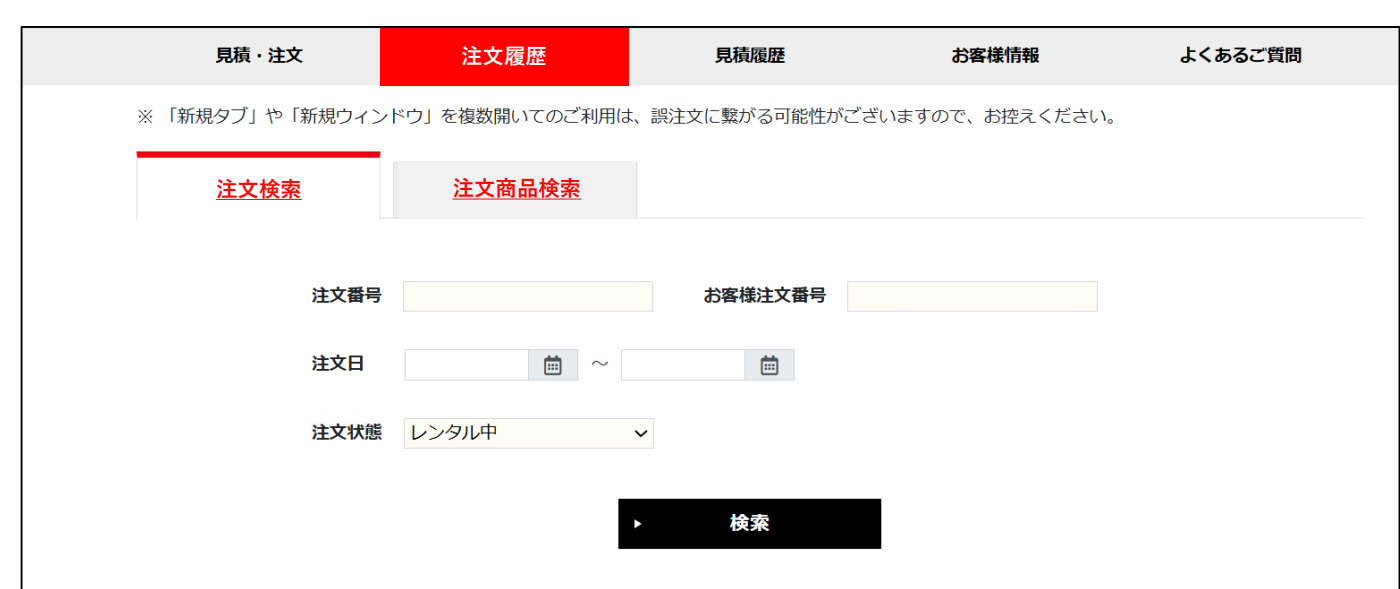

全1件 10 🗸

| No  | 注文番号 🛆 🗸     | お客様注文番号 🛆 🗸 | 注文日 🛆 🔻        | 開始日 ~ 終      | 了日(最遅)                   |  |
|-----|--------------|-------------|----------------|--------------|--------------------------|--|
| NO. | 工事名          |             |                | レンタル期間(最長)   | 期間 (最長) 注文状態             |  |
|     | 202201100217 | CC1224      | 2022/01/07     | 2022/01/12 - | . 2022/12/21             |  |
| L   | C C 1 2 3 4  |             | 2022/01/07     | 2022/01/12   | 2022/01/12 ~> 2022/12/31 |  |
|     |              |             |                | 354日         | レンタル中                    |  |
|     |              |             |                |              |                          |  |
|     |              |             |                | ボタンを押下する     | Sと納品書のP                  |  |
|     |              |             | イルがダウンロードできます。 |              |                          |  |

現在レンタル中のご注文に限り、「注文履 歴(注文検索タブのみ)」の検索結果か ら、**商品に同梱されている納品書(PDF** ファイル)がダウンロード出来るようになり ました。

※注文状態が「レンタル中」以外の場合は、「納 品書」ボタンが非表示になるため、ダウンロードが 出来ません。ご入用の場合は、お手数ですがコン タクトセンタまでお問い合わせください。

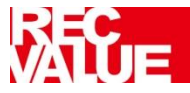

## ④証明書ファイルのダウンロード機能追加

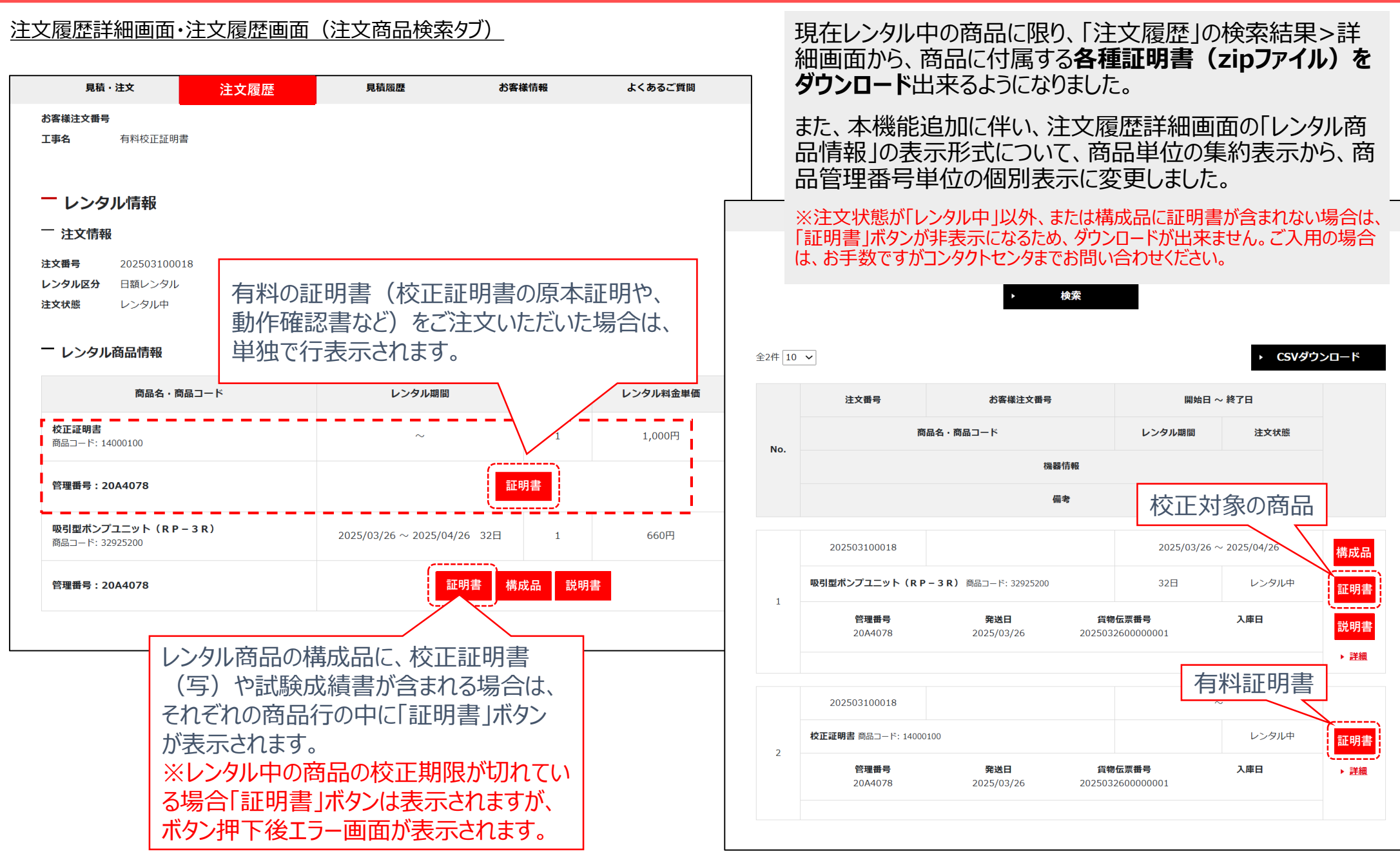

# ALUE

## ⑤構成品の名称及び定数表示機能追加

#### <u>注文履歴詳細画面</u>

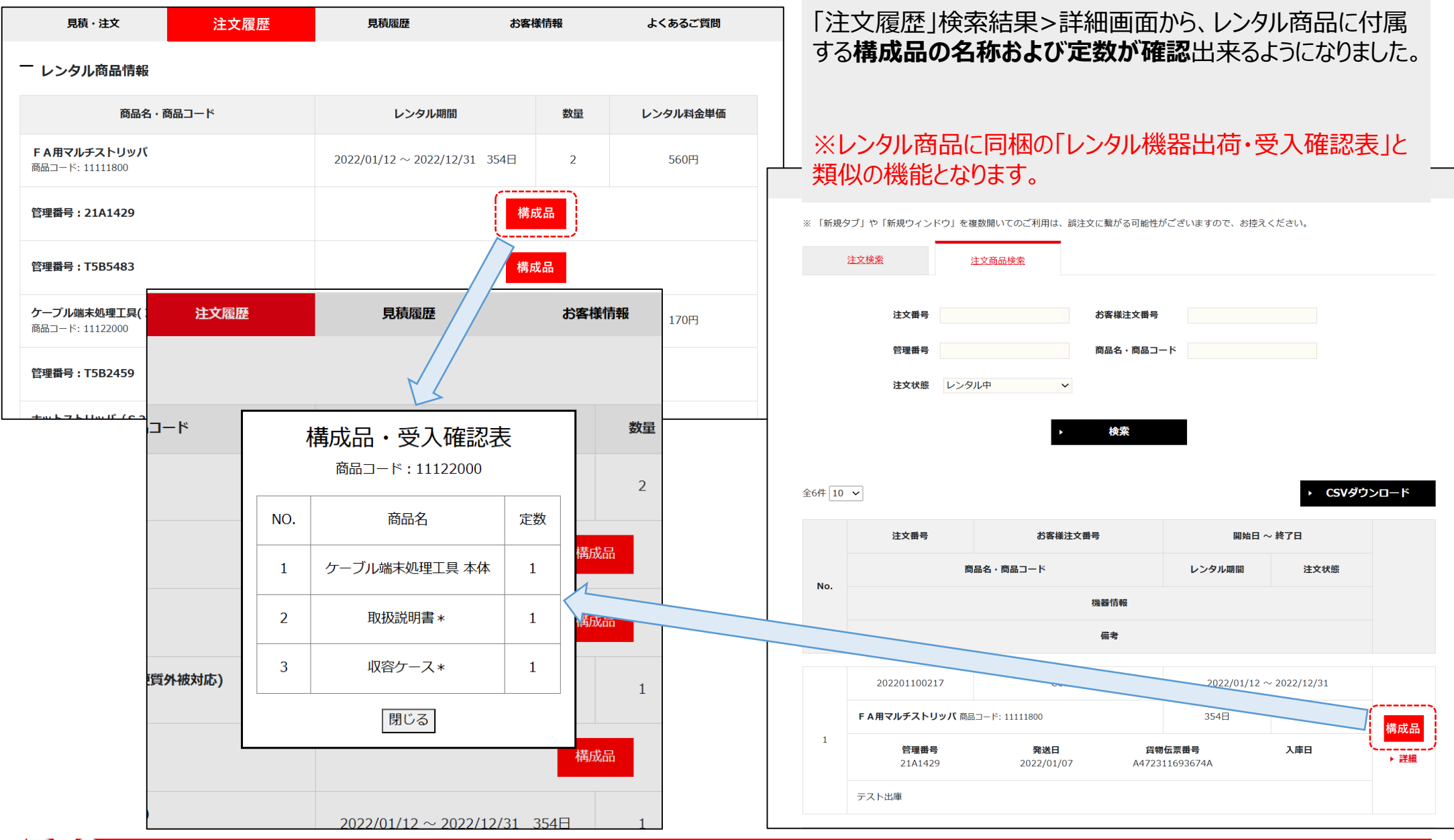

ALUE

NTTレンタル・エンジニアリング株式会社 5 © 2024 NTT RENTAL ENGINEERING CO., LTD. All rights reserved.

## ⑥商品の添付資料ファイルのダウンロード機能追加

#### 注文履歴詳細画面

| 目積。           | . 注 <b>文</b> | 注力房庭 | 目積層麻   | おを烊情報      | トくあるご質問 |
|---------------|--------------|------|--------|------------|---------|
| 7019          |              | 注义履歴 | 元1只将在止 | XI+HIXP+C0 | のへのると見回 |
| 1.00 × 110 TV |              |      |        |            |         |
| 计计学口          | 202506100011 |      |        |            |         |
| 汪乂留亏          | 202506100011 |      |        |            |         |
| レンタル区分        | 日額レンタル       |      |        |            |         |
|               |              |      |        |            |         |
| 注文状態          | 注文受付中        |      |        |            |         |
|               |              |      |        |            |         |

#### - レンタル商品情報

| 商品名・商品コード                                   | レンタル期間                   | 数量  | レンタル料金単価 |
|---------------------------------------------|--------------------------|-----|----------|
| <b>吸引型ポンプユニット(RP-3R)</b><br>商品コード: 32925200 | 2025/06/06~2025/06/06 1日 | 1   | 660円     |
| 管理番号:                                       | 構成品                      | 説明書 |          |
| <b>校正証明書</b><br>商品コード: 14000100             | ~                        | 1   | 1,000円   |
| 管理番号:                                       |                          |     | 1        |
|                                             | ボタン押下で説明書類が<br>ロードできます。  | ダウン |          |

ュア ード

#### ※ダウンロード可能なマニュアル・資料等が無い場合は、「説明 書」ボタンが非表示になるため、ダウンロードできません。

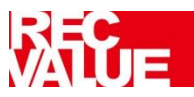